## Składanie przez internet oświadczenia do celów świadczenia rehabilitacyjnego (ZUS Np-7)

Świadczenie rehabilitacyjne przysługuje osobom, które są niezdolne do pracy po wyczerpaniu okresu pobierania zasiłku chorobowego. W celu ustalenia prawa do tego świadczenia trzeba złożyć do ZUS druk Np-7. Można to zrobić elektronicznie, za pośrednictwem platformy PUE ZUS.

Świadczenie rehabilitacyjne przysługuje przez okres niezbędny do przywrócenia zdolności do pracy, ale nie dłużej niż przez 12 miesięcy. Może ono pomóc tym osobom, które nie podreperowały zdrowia w czasie pobierania zasiłku chorobowego, ale jednak mogą odzyskać zdolność do pracy w wyniku dalszego leczenia lub rehabilitacji.

Osoba starająca się o to świadczenie będzie musiała złożyć druk Np-7, a wraz z nim inne dokumenty, np. zaświadczenie o stanie zdrowia (druk ZUS N-9), wypełnione przez lekarza leczącego albo wywiad zawodowy z miejsca pracy (druk ZUS N-10). Szczegółowe informacje na ten temat znajdziecie na stronie ZUS (<u>http://www.zus.pl/default.asp?p=4&id=435</u>).

## Składanie dokumentu ZUS Np-7 krok po kroku

UWAGA: System PUE ZUS nie współpracuje dobrze z przeglądarką Chrome.

**Krok 1**: Logujemy się do serwisu transakcyjnego iPKO (lub Inteligo). Po zalogowaniu wchodzimy w zakładkę "e-Urząd".

| Nowe iPKO - pomoc<br>Przejdź do iPKO przed zmianą                                                                                   | No Ny Taona amin'ny                                   |                | •              | Numer | klienta:     | WYLOGUJ             | G            |
|----------------------------------------------------------------------------------------------------|-------------------------------------------------------|----------------|----------------|-------|--------------|---------------------|--------------|
|                                                                                                    |                                                       | 🏛 e-Urząd      | 🖂 Wiadomości ( | (8)   | 🗱 Ustawienia | Czas do końca sesji | 9:17 🕑       |
| 秴 Transakcje Rachunki Karty                                                                                                    | Lokaty Kredyty                                        | vestycje U     | bezpieczenia   | IKO   |              | Oferty i wni        | oski 1       |
| DODATKOWE ŚRODKI FINA                                                                                                    | NSOWE NA RACHU                                        | JNKU           |                |       |              |                     |              |
| Skorzystaj z kredytu odnawialnego, który zap<br>• wygodny dostęp do dodatkowej gotówki,<br>• możliwość przeznaczenia środków na dow | ewnia:<br>rolny cel.                                  |                |                |       |              |                     | $\mathbf{D}$ |
| Wypełnij wniosek, aby otrzymać wstępną de                                                                                           | cyzję kredytowa*.                                     |                |                |       |              |                     | <u> </u>     |
| *Decyzja o udzieleniu kredytu odnawialnego zostanie pod                                                                             | ljęta po dokon <mark>onia</mark> pełnej oceny zdolnoś | ci kredytowej. |                |       |              |                     |              |
| Więcej Złóż wniosek online                                                                                                    |                                                       |                |                |       |              | -C                  | Ŋ            |
| SUPERKONTO                                                                                                    | Blokady                                               |                |                |       |              | Dostępne śroc       | lki ?        |
|                                                                                                    | Saldo                                                 |                | 17.41 8.8      |       | 1            | 120.94              | PLN          |
| szczegóły i zarządzanie rachunkiem                                                                                                  | Limit debet                                           | owy            | 641, 11 PK     |       |              |                     |              |

**Krok 2**: W zakładce "e-Urząd" korzystamy z możliwości logowania się do platformy PUE ZUS. Klikamy w przycisk "Przejdź do portalu PUE ZUS".

| e-Urząd                                                                                                    |     |                                                                                                    |
|----------------------------------------------------------------------------------------------------|-----|----------------------------------------------------------------------------------------------------|
| Wniosek Rodzina 500+                                                                                                    |     | Zaloguj się do Platformy Usług Elektronicznych<br>ZUS                                                                                                    |
| Wniosek o ustalenie prawa do świadczenia wychowawczego<br>Wniosek o ustalenie prawa do świadczenia wychowawczego Rodzina<br>500+ możesz wypełnić online w serwisie iPKO. Zostanie on<br>przekazany do wskazanego przez Ciebie organu prowadzącego.<br>Złóż wniosek | LUB | Korzystając z Platformy Usług Elektronicznych (PUE) zyskujesz<br>orożep online do informacji o ubezpieczeniach, świadczeniach i<br>promoticzeniach. Sprawdzisz wszystkie swoje dane zamieszczone na<br>nater w 205, złożysz i odbierzesz niezbędne dokumenty oraz<br>nater w 205, złożysz i odbierzesz niezbędne dokumenty oraz<br>nater w 205, złożysz i odbierzesz niezbędne dokumenty oraz<br>nater w 205, złożysz i odbierzesz niezbędne dokumenty oraz<br>podanych w 205 na stanych dodatkowych uprawnień, osobnych<br>podanych w 205 na stanych otości Banku oraz kod z aktywnego<br>narzędzia autoryzacyjnego<br>Przejdź do portolu PUE ZUS |

**Krok 3:** System banku poprosi nas o podanie kodu jednorazowego. Należy podać kod (np. przysłany SMS-em) i kliknąć "Wykonaj".

| Logowanie do PUE ZUS                                     | × ×                             |
|----------------------------------------------------------|---------------------------------|
| Logowanie do Profilu na PUE ZUS wymaga potwierdzenia kod | em z narzędzia a teryzacyjnego. |
| Imię i Nazwisko                                          |                                 |
| PESEL                                                    |                                 |
|                                                          | Wprowadź kod SMS pr 1           |
|                                                          |                                 |
| * Pole wymagane                                          |                                 |
| anuluj                                                   | Wukonaj                         |

Krok 4: Po podaniu kodu jednorazowego pojawia się okienko, w którym trzeba kliknąć przycisk "Zaloguj".

| Logowanie do PUE ZUS                                                                                        | ×       |
|----------------------------------------------------------------------------------------------------|---------|
| Kliknij przycisk Zaloguj, aby otworzyć portal PUE ZUS.<br>Strona z PUE ZUS zostanie otwarta w nowej karcie. |         |
|                                                                                                    | Zaloguj |

**Krok 5**: Jesteśmy zalogowani do PUE ZUS. Ponieważ chcemy korzystać z usług dla osoby ubezpieczonej należy przejść do zakładki "Ubezpieczony"

| Jesteś zalogowany jako:                                 | Zadaj pytanie ZUS 💽                                                                                                    | Kontakt z COT S Wirtualny Doradca                                                                              |
|---------------------------------------------------------|----------------------------------------------------------------------------------------------------|----------------------------------------------------------------------------------------------------|
| MENU ?                                                  | PANEL UBEZPIECZONEGO 💈                                                                                                   | Wybrany ubezpieczony MARCIN MAJ                                                                                |
|                                                         | Moje dane                                                                                                    | Ubezpieczenia i płatnicy                                                                                       |
| Panel Ubezpieczonego           Składki, OFE, stan konta | <ul><li>Dane identyfikacyjne i ewidencyjne ubezpieczonego.</li><li>Dane adresowe ubezpieczonego.</li></ul>               | <ul> <li>Przeglądanie okresów i rodzajów ubezpleczeń, do których<br/>został zgłoszony ubezpieczony.</li> </ul> |
| Moje dane                                               |                                                                                                    | Przeglądanie danych płatnika składek dokonującego<br>zgłoszenia ubezpieczonego.                                |
| Ubezpieczenia i płatnicy                                |                                                                                                    | Przeglądanie informacji o rodzaju i okresie<br>świadczenia/przerwy w opłacaniu składek oraz kwocie             |
| Informacje o podstawach i składkach                     |                                                                                                    | wypłaconych świadczeń.                                                                                         |
| Subkonto                                                | Pokaż ≻                                                                                                    | Pokaż >                                                                                                    |
| Stan konta ubezpieczonego                               | Informacje o podstawach i skladkach                                                                                      | Rodzina 500+                                                                                                   |
| I OFE                                                   | Przeglądanie podstaw wymiaru składek na ubezpieczenia<br>emerytalne i rentowe, chorobowe, wypadkowe i                    | Program Rodzina 500+ to nieopodatkowane 500 zł<br>miesięcznie na każde drugie i kolejne dziecko, bez           |
| Dane o ubezpieczeniu zdrowotnym                         | zdrowotne.  Przegladanie informacji o przekroczeniu rocznej podstawy                                                     | dodatkowych warunkī¿½w. Rodziny o niskich dochodach<br>otrzymają wsparcie także na pierwsze dziecko lub dla    |
| Praca w szczególnych warunkach                          | wymiaru składek na ubezpieczenia emerytalne i rentowe.                                                                   | jedynaka. Zgodnie z ustawą z dnia 11 lutego 2016 r. o<br>pomocy państwa w wychowywaniu dzieci, z pomocy        |
| Informacje o stanie konta                               | <ul> <li>Przeglądanie informacji o kwotach składek należnych i<br/>opłaconych.</li> </ul>                                | skorzystają rodzice oraz opiekunowie dzieci do 18 r.ż.<br>• Ziī¿½ż wniosek o świadczenie wychowawcze           |
| Zaświadczenia lekarskie                                 | Pokaż ≻                                                                                                    | Pokaž >                                                                                                    |
| Kalkulator emerytalny                                   | Stan konta ubezpieczonego                                                                                                | Subkonto                                                                                                    |
| Dokumenty i wladomości<br>Korespondencja z ZUS          | Przeglądanie informacji dotyczących kapitału<br>początkowego.     Przeglądanie informacji o stanie konta ubezpieczonego. | <ul> <li>Przeglądanie składek przekazanych na subkonto<br/>ubezpieczonego (II filar ZUS).</li> </ul>           |
| Rodzina 500+                                            | po waloryzacji.                                                                                                    |                                                                                                    |

**Krok 6**: W zakładce "Ubezpieczony" odnajdujemy katalog usług elektronicznych (w lewej kolumnie, na dole).

| MENU ?                         | PANEL PLATNIKA 💽                                                                                                   |          |                                                                                |             |
|--------------------------------|----------------------------------------------------------------------------------------------------|----------|--------------------------------------------------------------------------------|-------------|
|                                |                                                                                                    |          | Wybrany płatnik:                                                               | NUMBER OF A |
|                                | Należne składki i wpłaty                                                                                           |          | Osoby zgłoszone do ubezpieczeń                                                 |             |
| Panel Płatnika                 | Przeglądanie stanu rozliczeń płatnika w podziale n                                                                 | a cztery | <ul> <li>Przeglądanie listy osób zgłoszonych do ubezpiec.</li> </ul>           | zeń         |
| Rozliczenia, ubezpieczeni      | podkonta związane z poszczególnymi funduszami                                                                      |          | przez płatnika.                                                                | onol        |
| Aktywacja ePłatnika            | • Pougrąu wybranej uekiaracji 205 DRA.                                                                             | Pokaż ►  | Pougrąu szczegorowych danych osoby ubezpiecz                                   | Pokaż ≻     |
| Salda na koncie                | Stopa % na ubezp. wypadkowe                                                                                        |          | Korespondencja                                                                 |             |
| Należne składki i wpłaty       | <ul> <li>Przeglądanie stopy procentowej składki na ubezpie<br/>wuradkowo dla biożacogo roku składkowogo</li> </ul> | eczenie  | Przeglądanie informacji o wysłanych do płatnika zawiodomioniach i popaglaniach |             |
| Osoby zgłoszone do ubezpieczeń | wypadkowe dla bieżącego toku składkowego.                                                                          | Pokaż ►  | zawiadomieniach i ponagieniach.                                                | Pokaż ►     |
| Stopa % na ubezp. wypadkowe    | Moje dane                                                                                                    |          | Zaświadczenia lekarskie                                                        |             |
| Korespondencja                 | Dane identyfikacyjne i ewidencyjne płatnika.                                                                       |          | Przeglądanie zaświadczeń lekarskich osób zgłosz                                | zonych      |
| Moje dane                      | <ul> <li>Dane adresowe płatnika składek.</li> <li>Pozostałe infromacje dotyczące płatnika tj. rachun</li> </ul>    | iki      | do ubezpieczen przez płatnika.                                                 | Pokaż ≻     |
| Zaświadczenia lekarskie        | pankowe, dane biura rachunkowego, dane wyrejest<br>płatnika składek.                                               | trowania | Usługi                                                                         |             |
| Dokumenty i wiadomości         |                                                                                                    | Pokaz >  | <ul> <li>Lista spraw, które możesz załatwić droga elektror</li> </ul>          | niczna.     |
| Korespondencja z ZUS           | Wizyty                                                                                                    |          |                                                                                |             |
| Zlecenia                       | <ul> <li>Informacje o godzinach przyjęć klientów w danej je<br/>zu o</li> </ul>                                    | ednostce |                                                                                |             |
| Autoryzacja operacji           | 205.                                                                                                    | Pokaż ≻  |                                                                                | Pokaż ≻     |
| Usługi 💦 🖈                     |                                                                                                    |          |                                                                                |             |
| Katalog usług elektronicznych  |                                                                                                    |          |                                                                                |             |
| Wyszukiwanie, mapa strony 💦 💦  |                                                                                                    |          |                                                                                |             |
| Wyszukiwanie na portalu 🗾 🐱    |                                                                                                    |          |                                                                                |             |

Krok 7: Po kliknięciu w zakładkę "Usługi" należy jeszcze kliknąć słowo "Pokaż".

| Jesteś zalogowany<br>Wyloguj                                | jako: 🖿 | Zadaj pytanie ZUS 🔀                                                                | Kontakt z COT |
|-------------------------------------------------------------|---------|------------------------------------------------------------------------------------|---------------|
| MENU 🕐                                                      | •       | USLUGI ?                                                                           |               |
|                                                             |         | Katalog usług                                                                      |               |
| Panel Płatnika<br>Rozliczenia, ubezpieczeni                 |         | <ul> <li>Katalog usług udostępnianych przez ZUS drogą<br/>elektroniczną</li> </ul> |               |
| Dokumenty i wiadomości<br>Korespondencja z ZUS              | P       | Pokaž ≻                                                                            |               |
| <b>Zlecenia</b><br>Autoryzacja operacji                     | C       |                                                                                    |               |
| <b>Usługi</b><br>Katalog usług elektronicznych              | Å       |                                                                                    |               |
| Katalog usług                                               |         |                                                                                    |               |
| <b>Wyszukiwanie, mapa strony</b><br>Wyszukiwanie na portalu | C       |                                                                                    |               |
| Wizuty                                                      |         |                                                                                    |               |

**Krok 8**: Wyświetla się wyszukiwarka usług. Wpisujemy do niej "Np-7" i klikamy ENTER. Wyszukiwarka pokaże nam usługę złożenia dokumentu Np-7. Wybieramy opcję "Przejdź do usługi"

| L                                                                                                    | ista usług                                                                                                    |                                |  |  |  |  |
|----------------------------------------------------------------------------------------------------|----------------------------------------------------------------------------------------------------|--------------------------------|--|--|--|--|
| 2                                                                                                    | -3 Filtruj Wyczysc Rodzaje usług: Wszystkie                                                                                                    |                                |  |  |  |  |
| + -                                                                                                    | Nazwa usługi                                                                                                    | Menu                           |  |  |  |  |
| -5                                                                                                    | Filtr wyłączony                                                                                                    |                                |  |  |  |  |
| 0                                                                                                    | Złożenie dokumentu ZUS Z-3. Zaświadczenie płatnika składek - (dotyczące pracowników)                                                                                                    | Przejdź do usługi<br>Szczegóły |  |  |  |  |
| 0                                                                                                    | Złożenie dokumentu ZUS Z-3a. Zaświadczenie płatnika składek - (dotyczące ubezpieczonych niebędących pracownikami, z wyłączeniem osób prowadzących pozarolniczą działalność, osób z nimi współpracujących i duchownych) | Przejdź do usługi<br>Szczegóły |  |  |  |  |
| Złożenie dokumentu ZUS Z-3b. Zaświadczenie płatnika składek – (dotyczące osób prowadzących działalność pozarolniczą, osób z nimi współpracujących i duchownych) Przejdź osób z nimi współpracujących i duchownych) |                                                                                                    |                                |  |  |  |  |
|                                                                                                    |                                                                                                    |                                |  |  |  |  |

**UWAGA**: Nie zobaczycie usługi złożenia druku Np-7 jeśli wejdziecie do katalogu usług w karcie "Ogólny". Trzeba zawsze pamiętać, by zacząć od przejścia do karty "Ubezpieczony", tak jak pokazano to w tym poradniku.

Krok 9: Wyświetla się komunikat o przekierowaniu do usługi biznesowej. Należy kliknąć OK.

| Poziom bezpieczeństwa usługi: 2.                                                                                                    |
|----------------------------------------------------------------------------------------------------|
| Aby wykonać wybraną usługę wymagana jest<br>autoryzacja przy użyciu profilu zaufanego<br>ePuap lub podpisem kwalifikowanym.<br>Nastąpi przekierowanie do wykonania usługi<br>biznesowej. Na pewno chcesz kontynuować?<br>OK Anuluj |

**Krok 10**: Wyświetla się formularz do uzupełnienia. Niektóre pola są już automatycznie wypełnione. Warto zwrócić uwagę na to, że formularz ma kilka stron (przełączamy je na kartach wskazanych strzałką).

|                                                       | contrast                 |                            |                     |                                  | Pełe                                    | en Ekran                                 | Zapisz           | Sprawdź   | Podgląd           | Drukuj | Zamkn   |
|-------------------------------------------------------|--------------------------|----------------------------|---------------------|----------------------------------|-----------------------------------------|------------------------------------------|------------------|-----------|-------------------|--------|---------|
| Strona: 1                                             | Strona: 2                | Strona: 3                  | Strona: 4           | Strona: 5                        | Strona: 6                               | strona: 7 uwa                            | ıgi i błędy: (0) |           |                   |        |         |
| ZAKŁAD UB                                             | EZPIECZE                 | Ń SPOŁECZ                  | ZNYCH               |                                  |                                         |                                          |                  |           |                   | :      | zus z-: |
| P                                                     | ieczątka pł              | atnika skład               | lek [1]             | ZAŚ<br>Przed wy                  | WIADCZE<br>pełnieniem i                 | NIE PŁATNIH<br>należy zapozna            | SKŁADEK          | (<br>niem |                   |        |         |
| DANE IDEN                                             | ITYFIKACY<br>VIP (wpisad | YJNE PŁATI<br>ć bez kresek | NIKA SKŁAD<br>) (1) | OEK<br>02. Nu                    | mer REGON                               | (1)                                      |                  |           |                   |        |         |
|                                                       |                          |                            |                     |                                  | 1.000                                   |                                          |                  |           |                   |        |         |
|                                                       |                          |                            |                     |                                  |                                         |                                          |                  |           |                   |        |         |
| )3. Numer F                                           | PESEL                    |                            |                     | 04. Ro<br>jeśli do<br>jeśli inr  | dzaj dokume<br>wód osobis<br>ny dokumen | entu tożsamośc<br>ty, wpisać 1,<br>t - 2 | i:               | • 05. S   | eria i numer doku | mentu  |         |
| )3. Numer F<br>)6. Nazwa s                            | PESEL<br>                |                            |                     | 04. Rođ<br>ješli do<br>ješli inr | dzaj dokume<br>wód osobis<br>ny dokumen | entu tożsamośc<br>ty, wpisać 1,<br>t - 2 | i:               | 05. S     | eria i numer doku | mentu  |         |
| )3. Numer F<br>)6. Nazwa s                            | PESEL                    |                            |                     | 04. Ro<br>jeśli do<br>jeśli in   | dzaj dokume<br>wód osobis<br>ny dokumen | entu tożsamośc<br>ty, wpisać 1,<br>t - 2 | i:               | 05. S     | eria i numer doku | mentu  |         |
| 03. Numer F<br>06. Nazwa s<br>07. Nazwisk             | PESEL<br>skrócona        |                            |                     | 04. Ro<br>ješli do<br>ješli inf  | dzaj dokume<br>wód osobis<br>ny dokumen | entu tożsamośc<br>ty, wpisać 1,<br>t - 2 | i:               | 05. S     | eria i numer doku | mentu  |         |
| 03. Numer F<br>06. Nazwa s<br>07. Nazwisk             | PESEL<br>skrócona        |                            |                     | 04. Ro<br>ješli do<br>ješli in   | dzaj dokume<br>wód osobis<br>ny dokumen | entu tożsamośc<br>y, wpisać 1,<br>t - 2  | i:               | 05. S     | eria i numer doku | mentu  |         |
| )3. Numer F<br>)6. Nazwa s<br>)7. Nazwisk<br>)8. Imię | PESEL<br>skrócona        |                            |                     | 04. Rođ<br>ješli do<br>ješli inn | dzaj dokume<br>wód osobis<br>ny dokumen | entu tożsamośc<br>y, wpisać 1,<br>t - 2  | i:               | 05. S     | eria i numer doku | mentu  |         |
| )6. Nazwa s<br>)7. Nazwisk<br>)8. Imię                | PESEL<br>skrócona        |                            |                     | 04. Roi<br>jeśli do<br>jeśli ini | dzaj dokume<br>wód osobis<br>ny dokumen | ntu tožsamošo<br>y, wpisać 1,<br>t - 2   | i:               | 05. S     | eria i numer doku | mentu  |         |

**Krok 11**: Po wypełnieniu formularza powinniśmy kliknąć "Sprawdź" (strzałka 1). System powie nam, czy uzupełniliśmy wszystkie wymagane pola. Następnie klikamy "Zapisz" (Strzałka 2). Jeśli jesteśmy pewni, że wszystko jest jak trzeba, klikamy "Zamknij" (strzałka 3).

|                                                                                                    | Pełen Ekran                                                                                                    | Zapisz                                                                                                    | Sprawdź Po                                                                                       | dgląd Drukuj                                                                                   | Zam                                 |
|----------------------------------------------------------------------------------------------------|----------------------------------------------------------------------------------------------------|----------------------------------------------------------------------------------------------------|--------------------------------------------------------------------------------------------------|------------------------------------------------------------------------------------------------|-------------------------------------|
| Strona: 1 Strona: 2 Strona: 3 Strona: 4 Stron                                                                                                    | na: 5 Strona: 6 Strona: 7 u                                                                                                    | wagt i błędy: (0)                                                                                            |                                                                                                  |                                                                                                |                                     |
| AKŁAD UBEZPIECZEŃ SPOŁECZNYCH                                                                                                    |                                                                                                    | 54 🭕                                                                                                    | 1                                                                                                |                                                                                                | <sup>3</sup> sz                     |
| Vynagrodzenie za urłop wypoczynkowy traktuje się n                                                                                                    | na równi z wynagrodzeniem za p                                                                                                    | acę.                                                                                                    |                                                                                                  |                                                                                                |                                     |
| 0o pkt 11 zaświadczenia                                                                                                    |                                                                                                    |                                                                                                    |                                                                                                  |                                                                                                |                                     |
| lależy podać wynagrodzenie za okres 12 miesięcy k<br>eżeli pracownik otrzymuje wynagrodzenie zasadnic<br>ależy podać je w pełnej kwocie określonej w umowi<br>eżeli w miesiącu, z którego wynagrodzenie jest uw.<br>nymiaru składek na ubezpieczenia emerytalne i rem<br>połeczne w następujący sposób:            | alendarzowych poprzedzających<br>ze lub inne składniki miesięczne<br>e o pracę lub innym akcie nawią<br>zględniane przy ustalaniu podst<br>towe, należy obliczyć średni wsi | n miesiąć, w którym<br>a w stałej wysokość<br>zującym stosunek j<br>awy wymiaru zasił<br>każnik potrąconej j | n powstała niezdoln<br>ci, w tym wynagrod:<br>pracy.<br>ku, przychód praco<br>pracownikowi za te | ość do pracy.<br>tenie godzinowe / w rub<br>wnika przekroczył roczr<br>n mieśląc skłądki na ub | ryce 6 tal<br>1ą podsta<br>ezpiecze |
|                                                                                                    | kwota potraconej skła                                                                                                    | adki x 100                                                                                                   |                                                                                                  |                                                                                                |                                     |
| rzychód stanowiący podstawę wymiaru składek                                                                                                    |                                                                                                    |                                                                                                    |                                                                                                  |                                                                                                |                                     |
| <ul> <li>ezeli pracownik otrzymuje wynagrodzenie zmienne:</li> <li>w rubryce 7 tabeli należy podać wynagrodzenie zasiłku i w związku z tym w podstawie wymiaru za</li> <li>w rubryce 8 tabeli należy podać składniki wynagr z tym w podstawie wymiaru zasiłku są uwzglę nadliczbowych wraz z dopłatami.</li> </ul> | zasadnicze i inne składniki wyr<br>asiłku będą uwzględniane po upi<br>odzenia, które są zmniejszane z<br>dniane w kwocie faktycznie wy                                      | nagrodzenia, które<br>rzednim uzupełnie<br>:a okres pobierania<br>/płaconej bez uzu                          | są pomniejszane p<br>niu przez ZUS,<br>a zasiłku w inny spo<br>pełniania, np. wyn                | roporcjonalnie za okre:<br>sób niż proporcjonalnie<br>agrodzenie za pracę v                    | s pobiera<br>i w zwią:<br>v godzina |
| <b>Do pkt 12-14 zaświadczenia</b><br>N tabelach zamieszczonych w pkt 12-14 kolumny d<br>ylko wówczas, gdy składnik wynagrodzenia odpow                                                                                                    | iotyczące liczby dni, które praco<br>viednio kwartalny, roczny lub sk                                                                                                    | wnik przepracowa<br>kładnik wynagrodz                                                                        | ł lub był obowiąza<br>enia za inne okres                                                         | ny przepracować, należ<br>y jest składnikiem por                                               | y wypełn<br>nniejszan               |
| proporcionalinia za okrocy poblaranja zacilku                                                                                                    |                                                                                                    |                                                                                                    |                                                                                                  |                                                                                                |                                     |
| proporcjonalnie za okresy poblerania zasiłku.                                                                                                    |                                                                                                    |                                                                                                    |                                                                                                  |                                                                                                |                                     |
| proporcjonalnie za okresy poblerania zasiłku.<br><b>Do pkt 15 zaświadczenia</b><br>Składniki wynagrodzenia przysługujące do określor<br>wiązku z tym w tabelach nie należy podawać skład<br>leżeli okres, do którego składnik jest przyznany nie u                                                                 | nego terminu uwzględnia się w<br>ników przyznanych do określon<br>upłynął przed rozpoczęciem nie:                                                                           | / podstawie wymia<br>ego terminu, jeżeli<br>zdolności do pracy                                               | aru zasiłku przysłu<br>zasiłek przysługuj<br>, należy podać okre                                 | gującego tylko do tego<br>za okres po upływie t<br>s, do którego składnik                      | terminu.<br>ego termi<br>przysługi  |

**Krok 12:** Przechodzimy do "Szczegółów dokumenty roboczego". Na tym etapie możemy również dodać załączniki (strzałka 1). Istnieje możliwość dodania dokumentów utworzonych wcześniej w PUE ZUS jako dokumenty robocze (strzałka 2). Jeśli wszystko jest tak jak chcemy, możemy wysłać dokument klikając "Wyślij" (strzałka 3).

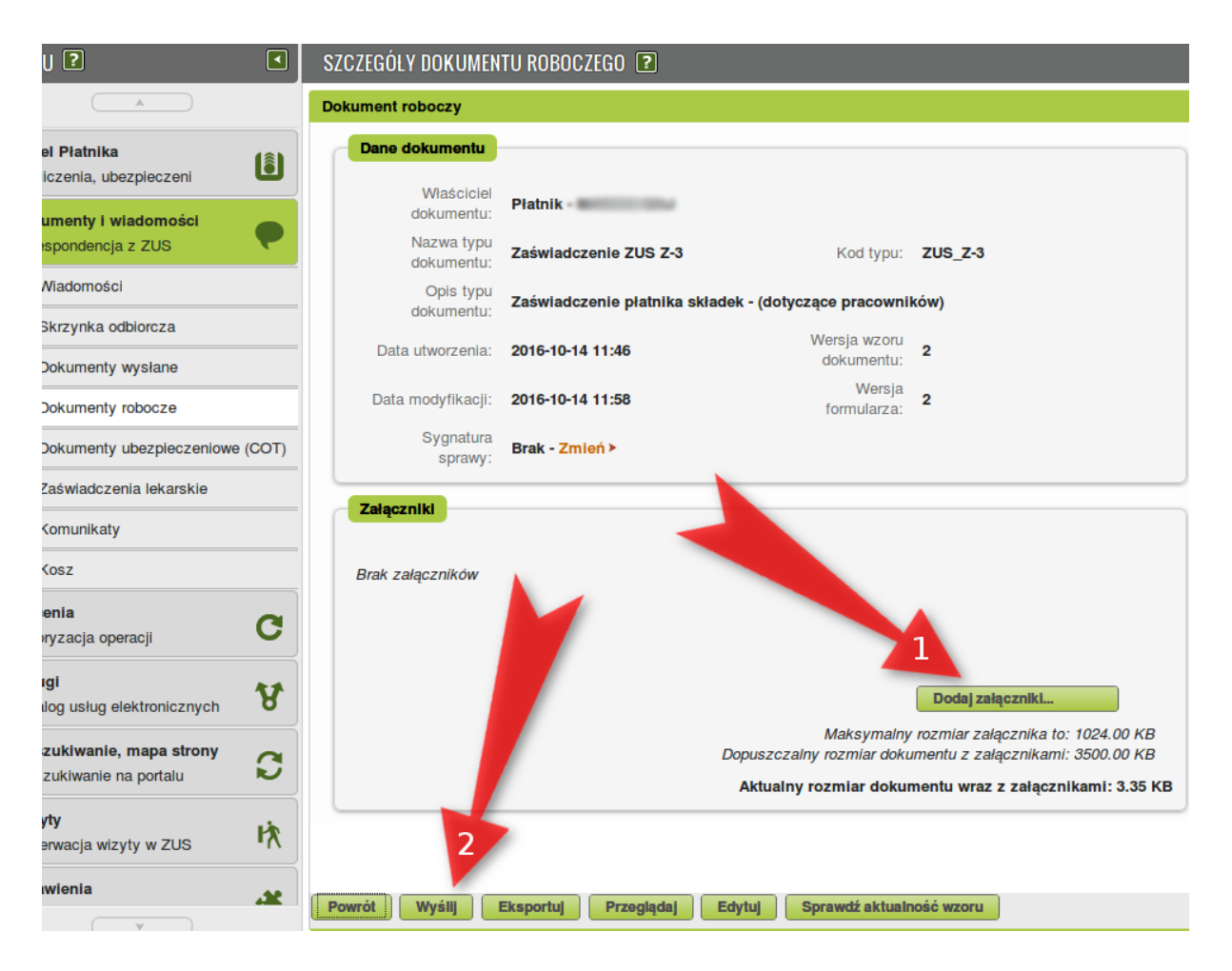

**Krok 13**: Po kliknięciu "Wyślij" system spyta nas o sposób odbioru wiadomości zwrotnej z ZUS. Mamy do wyboru drogę elektroniczną, pocztę oraz odbiór w TJO ZUS. Dokonujemy wyboru i klikamy OK.

| Typ wy                                                                                        | Wybierz sposób odbie<br>ysyłanego dokumentu pozwala na<br>ektronicznie (przez portal PUE ZU | oru wiadomości zwr<br>a przekazanie odpowied:<br>JS) 💿 pocztą tradycyjn                                       | rotnej z ZUS:<br>zi z ZUS następującymi kanałami:<br>ą ) do odbioru w TJO ZUS |
|-----------------------------------------------------------------------------------------------|---------------------------------------------------------------------------------------------|----------------------------------------------------------------------------------------------------|-------------------------------------------------------------------------------|
| Typ odbiorcy:<br>Imię:<br>Nazwisko:<br>Instytucja:<br>Kod pocztowy:<br>Miejscowość:<br>Ulica: | Osoba Instytucja                                                                            | Jednostka<br>terenowa ZUS:<br>Imię:<br>Nazwisko:<br>Uwierzytelnienie<br>przy odbiorze:<br>Numer<br>dokumentu: | <ul> <li>Dowód Osobisty Paszport</li> </ul>                                   |
| Nr domu/Nr<br>Iokalu:                                                                         |                                                                                             | K                                                                                                    |                                                                               |

**Krok 14:** System spyta o metodę podpisu. Jeśli chcemy podpisać Profilem Zaufanym to klikamy przycisk "Podpis ePUAP...".

|   | Oświadczenie ZUS Np-7                                                                                       | 2016-10-12 12:34       | 2016-10-12 | 12:34 |
|---|----------------------------------------------------------------------------------------------------|------------------------|------------|-------|
|   | Autoryzacja usługi biznesowej                                                                               |                        | х          | 12:04 |
| 3 | Wykonujesz usługę "Złożenie dokumentu ZUS Np-7". Wykonanie tej operacijednym z niżej wymienionych sposobów: | ji wymaga podpisania ( | dokumentu  | 11:42 |
|   | <ul> <li>profilem zaufanym ePUAP</li> <li>podpisem kwalifikowanym</li> </ul>                                |                        |            |       |
|   | Podpis ePUAP Podpis kwalifikowan                                                                            | y Pozostaw jako        | ziecenie   |       |
|   | C                                                                                                    |                        |            |       |

**Krok 15:** Wyświetla się informacja o przekierowaniu na stronę ePUAP (w rzeczywistości przekierowanie prowadzi do strony Profilu Zaufanego). Potwierdzamy klikając OK.

| 2 |
|---|
| 2 |
| 2 |
| 2 |
|   |
|   |

**Krok 16:** Otwiera się nowe okno przeglądarki, a w nim strona logowania do Profilu Zaufanego. Logujemy się jak zwykle, przy czym możemy to zrobić za pomocą zewnętrznego dostawcy tożsamości.

| profil <b>t</b>          |                                          | 1                                                                                            | Zarejestruj się |
|--------------------------|------------------------------------------|----------------------------------------------------------------------------------------------|-----------------|
| PROFIL ZAUFANY           | AKTUALNOŚCI POMOC                        | KONTAKT                                                                                      |                 |
| Log                      | owanie za pomocą hasła                   | Wybierz inny sposób logowania                                                                |                 |
| Login lub adres e-mail * | * - pola wymagane                        | 又aloguj za pomocą certyfikatu kwalifikowanego »<br>加 Zaloguj przez bankowość elektroniczną » |                 |
| Hasio *                  | Zaloguj mnie                             | Bank Polski                                                                                  |                 |
|                          | Nie pamiętam loginu   Nie pamiętam hasła |                                                                                              |                 |

**Krok 17:** Wyświetla się strona autoryzacji z podglądem naszego dokumentu. Aby podpisać klikamy "Podpisz profilem zaufanym".

| Podpisywanie dokumentu        |                                                                                                    | Anuluj                                                                                            | Podpisz profilem zautanym 🔸 |  |  |
|-------------------------------|----------------------------------------------------------------------------------------------------|---------------------------------------------------------------------------------------------------|-----------------------------|--|--|
| Informacje o profilu zaufanym | Pierwsze imię                                                                                                    | -                                                                                                 |                             |  |  |
|                               | Drugie imię                                                                                                    |                                                                                                   |                             |  |  |
|                               | Nazwisko                                                                                                    | -                                                                                                 |                             |  |  |
|                               | PESEL                                                                                                    |                                                                                                   |                             |  |  |
|                               | ldentyfikator użytkownika                                                                                           |                                                                                                   |                             |  |  |
|                               | Data utworzenia                                                                                                    |                                                                                                   |                             |  |  |
|                               | Data wygaśnięcia                                                                                                    |                                                                                                   |                             |  |  |
| Informacje dodatkowe          | Podpisanie dokumentów wraz z ich załącz                                                                             | nikami, pochodzących z portalu                                                                    |                             |  |  |
| Dane dokumentu 1              | Informacje dodatkowe<br>Dokument pochodzący z portalu PUE                                                           |                                                                                                   |                             |  |  |
|                               | Podgląd dokumentu                                                                                                   |                                                                                                   |                             |  |  |
|                               | ZARLAD UBEZPIECZEŃ SPOŁECZNYCH                                                                                      |                                                                                                   |                             |  |  |
|                               | Pieczątka platnika skladek [1]                                                                                      |                                                                                                   |                             |  |  |
|                               | ZAŚWIADCZENIE PŁATNIKA SKŁADEK<br>Przed wypełnieniem należy zapoznać się z pouczeniem<br>(wypełnia płatnik składek) |                                                                                                   |                             |  |  |
|                               | DANE IDENTYFIKACYJNE PŁATNIKA SKŁADEN<br>Dr. skono krój wsiąc bez krenski (1)                                       | t<br>12. Namer REGO <u>N (1)</u>                                                                  |                             |  |  |
|                               | 02. Namer PESEL                                                                                                    | 04. Rodzaj dokumentu<br>tožnamolici: jelil dovád<br>oxobity, vplaviť 1. jelil<br>imy dokument - 2 | 05. Seria i numer dokumentu |  |  |
|                               | 07 Manatoko                                                                                                    |                                                                                                   |                             |  |  |

**Krok 18:** Po wypełnieniu właściwego wniosku zaznaczamy opcję "Podpisz Profilem Zaufanym", następnie korzystamy z opcji logowania przy pomocy banku i wybieramy "iPKO" lub Inteligo – nastąpi automatyczne przekierowanie do serwisu transakcyjnego. Po zalogowaniu widzimy pole z nazwą podpisywanego dokumentu i miejsce na podanie kodu z narzędzia autoryzacyjnego. Potwierdzamy operację kodem z narzędzia autoryzacyjnego – nastąpi automatyczny powrót do strony administracji publicznej.

Całość przypomina proces płacenia w sklepie internetowym, gdy na chwilę trafiamy na stronę banku, a po zatwierdzeniu dyspozycji wracamy do strony sklepu.

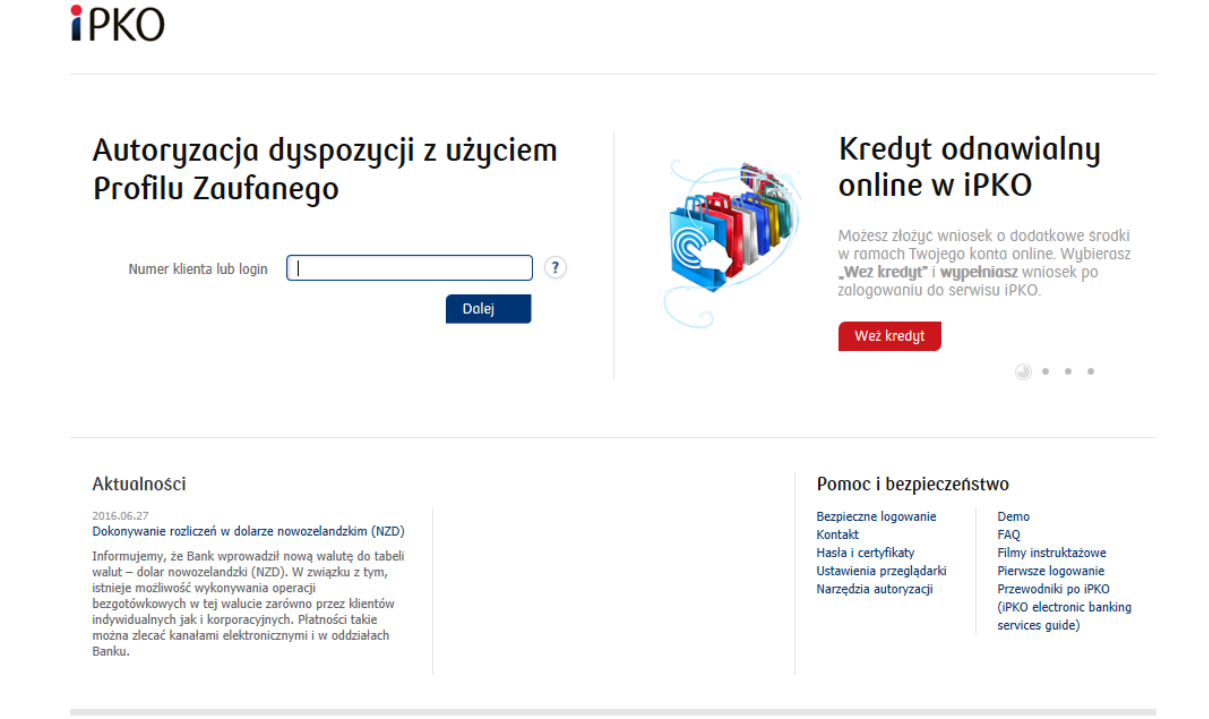

## Uwaga praktyczna

W czasie pracy nad dokumentem elektronicznym może dojść do zerwania połączenia z serwerem ZUS. Warto zatem co kilka kroków zapisywać dokument. Jeśli chcecie potem wrócić do jego edycji i wysłać go za kolejnym podejściem, znajdziecie dokument roboczy w karcie "Dokumenty i wiadomości"/"Dokumenty robocze".

| MENU ?                                                                                                    | DOKUMENTY                          | ROBOCZE <b>?</b>  |      |                  |                    |         |          |
|----------------------------------------------------------------------------------------------------|------------------------------------|-------------------|------|------------------|--------------------|---------|----------|
|                                                                                                    | Folder:                            | Dokumenty robocze |      |                  |                    |         |          |
| Panel Ubezpieczonego<br>Składki, OFE, stan konta                                                                                                    | Lista dokume                       | ntów roboczych    |      |                  |                    |         |          |
| Dokumenty i wiadomości<br>Korespondencja z ZUS                                                                                                    |                                    | Typ dokum         | entu | Data utworzenia  | Data modyfikacji 👻 | Status  | Wybór    |
| Wiadomości                                                                                                    | Filtr v                            | vyłączony         | _    | 2016 10 13 10:51 | 2016 10 13 11:18   | Poboczy |          |
| - Widdomosci                                                                                                    |                                    | ie ZUS Np-7       |      | 2016-10-12 15:43 | 2016-10-12 15:43   | Roboczy |          |
| Skrzynka odbiorcza                                                                                                    | Oświadczen     Oświadczen          | ie ZUS Np-7       |      | 2016-10-12 12:34 | 2016-10-12 12:34   | Roboczy |          |
| Dokumenty wysłane                                                                                                    | <ul> <li>Oświedczen</li> </ul>     | ie ZUS Z-15       |      | 2016-10-12 12:04 | 2016-10-12 12:04   | Roboczy |          |
| Dokumenty robocze                                                                                                    | . Oświadozen                       | ie ZUS Z-15       |      | 2016-10-12 11:42 | 2016-10-12 11:42   | Roboczy |          |
| Komunikaty Kosz Kosz Rodzina 500+ Wniosek i informacje Ziecenia Autoryzacja operacji Usługi Katalog usług elektronicznych Wyszukiwanie, mapa strony Wyszukiwanie na portalu Wizyty | 2014<br>27<br>27<br>27<br>27<br>27 |                   |      |                  |                    |         |          |
| Bazanuasia wizutu w 700                                                                                                    | 7                                  |                   |      |                  |                    | - 4     | <u>-</u> |